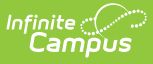

## **Online Application Letter Editor [.2323** - .2351]

Last Modified on 03/19/2024 3:15 pm CDT

Important Information about this Tool | E-Signature Decline Statements | Letter to Household | Application Instructions | Submitted

**Classic View**: FRAM > Letter Editor > Online Application Editor

Search Terms: Online Application Letter Editor

The Online Application Editor provides formatted templates for districts to customize communications to parents/guardians using the online Meal Benefits Application within the Campus Portal.

| ≡                                                                                                    | Infinite<br>Campus                                                                 |  |  |  |  |  |
|----------------------------------------------------------------------------------------------------|------------------------------------------------------------------------------------|--|--|--|--|--|
| Onli<br>FRAM                                                                                                    | Online Application Letter Editor ☆ FRAM > Setup > Online Application Letter Editor |  |  |  |  |  |
| New                                                                                                    | v Letter                                                                           |  |  |  |  |  |
| On                                                                                                    | Online Application Editor                                                          |  |  |  |  |  |
| E-Signature Decline Statements     E-Signature Decline Statements     Detter to Household     Definition Instructions     Definition Submitted |                                                                                    |  |  |  |  |  |
|                                                                                                    | Online Application Letter Editor                                                   |  |  |  |  |  |

## **Important Information about this Tool**

- The Campus Portal provides the parent/guardian the option of selecting one of four languages including English (default), Spanish, Traditional Chinese and Simplified Chinese. There are four portal languages provided in the Portal Language dropdown list when creating a new letter template. If the parent/guardian selects a language other than default English, the Portal is translated to the selected language. If the district chooses to provide the Online Meal Benefits Application in languages other than default English, it is the districts responsibility to have the templates translated.
- To enable Meal Benefits in FRAM Preferences > Application Preferences you must have at least one English (Portal) template created for each letter type.
- Templates can be copied from one year to the next. However, it is recommended that once copied, the templates be updated with current information for the new school year.

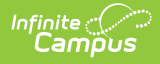

## **E-Signature Decline Statements**

E-Signature Decline Statements provide the parent/guardian information to follow when declining to set up an Electronic Signature or declining to enter a PIN at the end of the application process. Any additional communication the district would like to provide to the parent/guardian should be added to the decline statement templates.

- The first decline statement appears if the parent/guardian declines the Electronic Signature set up at the beginning of the application process.
- The second decline statement appears if the parent/guardian declines to enter their Electronic Signature PIN at the end of the application process.

The E-signature Decline Statements must be saved annually even if E-signature is not activated for your district.

| Online Application Editor                                                                                                    |                            |                           |  |  |  |
|----------------------------------------------------------------------------------------------------|----------------------------|---------------------------|--|--|--|
| Online Application Detail                                                                                                    |                            |                           |  |  |  |
| School Year 20-21 Type E-Signature Decline Statements                                                                                                    | Portal Language            | English                   |  |  |  |
| The Online Application Editor templates allow you to customize communications to the parent/guardian. The default templates are designed to provide guidance when entering data. Infinite Campus recommends maintaining the intent of the instructions as these are meant to serve as a guide for the parent/guardian as they advance through each step of the online application. Decline statements provide the parent/guardian information to follow when they have declined to set up an Electronic Signature or they have declined to enter their PIN at the end of the application process. Any additional communication to the parent/guardian should be added in the decline statements below. The first decline statement below appears if the parent/guardian declines the Electronic Signature set up at the beginning of the application process. The second decline statement below appears if the parent/guardian declines to enter their Electronic Signature PIN at the end of the application process. |                            |                           |  |  |  |
| Electronic Signature Set Up Decline Statement You have decided to not set up your electronic signature. You may set up your electronic signature at any time. If you would like to manually fill out a paper application for Meal Benefits, [insert instructions to parent here].                                                                                                    |                            |                           |  |  |  |
| Electronic Signature PIN Entry Decline Statement<br>You have decided not to use your Electronic Signature. Your information is no longer a<br>Application if you choose to apply again at another time.                                                                                                    | wailable. You will need to | restart the Meal Benefits |  |  |  |
| In you would like to manuality in our a paper application for mean benefits, [Insert Insud                                                                                                    | enerie to parent herej.    |                           |  |  |  |

#### **Letter to Household**

Infinite 🔿 🦯

The Letter to Household is available as a PDF in the Online Meal Benefits Application in the Portal. The USDA and your state require specific information to be provided in the Letter to Household for Meal Benefits Applications.

This template is based on the USDA template Letter to Household. If your State or district requires additional communication to the parent/guardian it should be added in the Letter to Household Content section. Districts are required to maintain the content of the Letter to Household with any changes put forth by the USDA and your state.

The image below indicates where the header instructions to the parent/guardian display in the Online Meal Benefits Application in the Portal. Campus recommends maintaining the intent of the instructions as these are meant to serve as a guide for the parent/guardian as they advance through each step of the online Meal Benefits Application.

| Online                              | Application                                                                                                  |                                                       |                                                            |                                                         |                                                                      |                                                      |                                    |                                   |   |  |
|-------------------------------------|----------------------------------------------------------------------------------------------------|-------------------------------------------------------|------------------------------------------------------------|---------------------------------------------------------|----------------------------------------------------------------------|------------------------------------------------------|------------------------------------|-----------------------------------|---|--|
| Online<br>E-Si<br>Lette             | Application<br>gnature Decline Si<br>rr to Household<br>Spanish<br>English<br>ication Instruction:<br>mitted | 1 Editoi<br>latements                                 |                                                            |                                                         |                                                                      |                                                      |                                    |                                   | L |  |
| Online                              | Applicatior                                                                                                  | ı Detai                                               |                                                            |                                                         |                                                                      |                                                      |                                    |                                   |   |  |
| School Year                         | 22-23                                                                                                    | ] Туре [                                              | Letter to House                                            | hold                                                    |                                                                      | Portal Language                                      | English                            |                                   |   |  |
| Online<br>The Onlin<br>provide g    | Application<br>e Application Editu<br>uidance when entr<br>the parent/guardia                                | ) Forma<br>or template<br>ering data.<br>an as they a | at<br>s allow you to c<br>nfinite Campus<br>dvance through | sustomize commu<br>s recommends m<br>h each step of the | unications to the pa<br>aintaining the inten<br>e online application | irent/guardian. The defa<br>t of the instructions as | ault templates a<br>these are mear | re designed to<br>t to serve as a | L |  |
|                                     | r to Household is a<br>ardian should be a                                                                    | available as<br>added in ea<br>e USDA an              | a pdf in the Or<br>ch of the sectio<br>d your State.       | nline Application.<br>Ins below. District               | Any additional con<br>ts are required to n                           | nmunication the district<br>naintain the content of  | the Letter to Ho                   | ovide to the<br>usehold with      | т |  |
| The Lette<br>parent/gu<br>any chan  | ges par lorar by ar                                                                                          |                                                       |                                                            |                                                         |                                                                      |                                                      |                                    |                                   |   |  |
| The Letter                          | to Household Ins                                                                                             | tructions I                                           | leader                                                     |                                                         |                                                                      |                                                      |                                    |                                   |   |  |
| The Letter<br>parent/gu<br>any chan | to Household Ins<br>to Household cont<br>ng the print icon. S                                                | tructions I<br>ains import<br>Select 'Next            | leader<br>ant information<br>' to continue or              | you will need du.<br>'Quit' to stop.                    | ring the application                                                 | ı process. You may prir                              | nt a PDF of this                   | letter by                         | L |  |

# **Application Instructions**

The Application Instructions template includes multiple sub-templates that are used in the online Meal Benefits Application on the Portal. Districts are required to maintain the Application Instructions content with any changes put forth by the USDA and your State.

| Opline                                                                                                    | Application                               | Edito                    |                                |                             |                         |                                      |                                              |                 |                                                       |           |
|----------------------------------------------------------------------------------------------------|-------------------------------------------|--------------------------|--------------------------------|-----------------------------|-------------------------|--------------------------------------|----------------------------------------------|-----------------|-------------------------------------------------------|-----------|
| Online                                                                                                    | Application                               | Edito                    | r                              |                             |                         |                                      |                                              |                 |                                                       |           |
| E-Sig                                                                                                    | nature Decline Sta                        | atements                 |                                |                             |                         |                                      |                                              |                 |                                                       |           |
| - C Appli                                                                                                    | cation Instructions                       |                          |                                |                             |                         |                                      |                                              |                 |                                                       |           |
|                                                                                                    | English                                   |                          |                                |                             |                         |                                      |                                              |                 |                                                       |           |
| ±… 🔄 Subn                                                                                                    | nitted                                    |                          |                                |                             |                         |                                      |                                              |                 |                                                       |           |
|                                                                                                    |                                           |                          |                                |                             |                         |                                      |                                              |                 |                                                       |           |
| Online                                                                                                    | Application                               | Deta                     | il                             |                             |                         |                                      |                                              |                 |                                                       |           |
| chool Year                                                                                                    | 20-21                                     | Туре                     | Application                    | n Instructions              | S                       |                                      | Portal Langu                                 | age             | English                                               |           |
|                                                                                                    |                                           |                          |                                |                             |                         |                                      |                                              |                 |                                                       |           |
| Online                                                                                                    | Application                               | Form                     | nat                            |                             |                         |                                      |                                              |                 |                                                       |           |
|                                                                                                    |                                           |                          |                                |                             |                         |                                      |                                              |                 |                                                       |           |
| The Online<br>to provide                                                                                                    | e Application Edito<br>guidance when er   | r template<br>ntering da | es allow you<br>ta. Infinite C | to customize<br>ampus recor | e communio<br>mmends ma | cations to the p<br>aintaining the i | parent/guardian.The<br>ntent of the instruct | e defa<br>tions | ault templates are design<br>as these are meant to se | ed<br>rve |
| as a guide                                                                                                    | of for the parent/gua                     | ardian as                | they advanc                    | e through ea                | ach step of t           | the online appl                      | lication.                                    |                 |                                                       |           |
| The Applic                                                                                                    | cation Instructions                       | including                | all sections                   | below is ava                | ilable as a j           | pdf in the Onlin                     | ne Application. Any                          | addit           | tional communication the                              |           |
| content of                                                                                                    | the Application Ins                       | structions               | with any cha                   | anges put fo                | rth by the U            | ISDA and your                        | State.                                       | salei           | required to maintain the                              |           |
|                                                                                                    |                                           |                          | A                              | PPLICAT                     |                         | TRUCTIC                              | ON S                                         |                 |                                                       |           |
| The Applic                                                                                                    | cation Instructions                       | Header p                 | rovides infor                  | mation to the               | e parent/gu             | ardian about h                       | ow to print the App                          | licatio         | on Instructions.                                      |           |
| The Application Instructions Content provides information to the parent/guardian about the Online Application process and how to complete the application. |                                           |                          |                                |                             |                         |                                      |                                              |                 |                                                       |           |
| Applicatio                                                                                                    | on Instructions Ti                        | tle                      |                                |                             |                         |                                      |                                              |                 |                                                       |           |
|                                                                                                    |                                           |                          | How To Ap                      | ply For Free                | e And Redu              | Iced Priced S                        | tudent Meals                                 |                 |                                                       |           |
| Applicatio                                                                                                    | on Instructions H                         | eader                    |                                |                             |                         |                                      |                                              |                 |                                                       |           |
| Application<br>Select 'No                                                                                                    | on Instructions will<br>ext' to continue. | help guid                | e you throu <u>c</u>           | gh the applic               | ation proce             | ss. You may pr                       | rint a PDF of this le                        | tter b          | y selecting the print icon                            |           |
|                                                                                                    |                                           |                          |                                |                             |                         |                                      |                                              |                 |                                                       |           |
| Applicatio                                                                                                    | on Instructions C                         | ontont                   |                                |                             |                         |                                      |                                              |                 |                                                       |           |
|                                                                                                    |                                           |                          |                                | Applic                      | ration In               | structions                           | 5                                            |                 |                                                       |           |

Infinite Campus

| Sub-template                                                             | Description/Example                                                                                                    |  |  |  |  |
|--------------------------------------------------------------------------|----------------------------------------------------------------------------------------------------|--|--|--|--|
| Application Instructions                                                 |                                                                                                    |  |  |  |  |
| Application<br>Instructions Header                                       | The Application Instructions Header provides information to the<br>parent/guardian about how to print the Application Instructions.<br>Campus recommends maintaining the intent of the instructions as<br>these are meant to serve as a guide for the parent/guardian as they<br>advance through each step of the online application. |  |  |  |  |
| Application<br>Instructions Title<br>Application<br>Instructions Content | Application Instructions Content explains to the parent/guardian<br>which school year the application is being submitted for as well as<br>other important information necessary for using the Online Meal<br>Benefits Application in the Portal.                                                                                     |  |  |  |  |

| Sub-template                                       | Description/Example                                                                                                    |  |  |  |  |
|----------------------------------------------------|----------------------------------------------------------------------------------------------------|--|--|--|--|
| Signer Confirmation                                |                                                                                                    |  |  |  |  |
| Signer Confirmation<br>Instructions Header         | The Signer Confirmation Instructions Header provides information to the parent/guardian about the expectations of the application signer.                                                                                                    |  |  |  |  |
| Signer without Self-<br>Service Instructions       | The Signer without Self-Service Instructions provides the parent/guardian with information about what they should do if their primary address is incorrect.                                                                                                    |  |  |  |  |
| Signer without Self-<br>Service Instructions       | If the district has enabled the <b>Allow Change Requests for</b><br><b>Household Data</b> preference (System Administration > Portal ><br>Preferences> Self-Service) the parent/guardian will see the Signer<br>with Self-Service Instructions displayed. If this preferences is not<br>enabled, Signer without Self-Service Instructions will be displayed.<br>Campus recommends both instruction sections be completed in case<br>Self-Service preferences are enabled/disabled throughout the school<br>year.                                                                                                    |  |  |  |  |
| Household Members                                  |                                                                                                    |  |  |  |  |
| Household Members<br>Instructions Header           | Provides information to the parent/guardian about how to identify household members.                                                                                                    |  |  |  |  |
| Adding Household<br>Members<br>Instructions Header | The Adding Household Members Instructions Header provides<br>information to the parent/guardian about the type of person being<br>added to the household. A student is a person who will be enrolled in<br>the school district during the school year. A non-student is a person<br>who will not be enrolled in the school district during the school year. A<br>student member has required fields including Last Name, First Name,<br>Gender, Date Of Birth, School and Grade. The School and Grade<br>dropdown list includes an "unknown" option if the parent/guardian is<br>unaware what school/grade the student will be enrolled. |  |  |  |  |
| Adding Meal<br>Benefits Instructions<br>Header     | The Adding Meal Benefits Instructions Header provides information to<br>the parent/guardian about how to select the name of the person<br>receiving the benefits and entering the benefit case number. The<br>district may include additional information regarding case # formats,<br>etc.                                                                                                    |  |  |  |  |
| Child Members                                      |                                                                                                    |  |  |  |  |
| Child Members<br>Instructions Header               | The Child Members Instruction Header provides information to the<br>parent/guardian about how the Child Members of the household are<br>selected. A child is a person who will be enrolled in the school district<br>during this school year. Non-student members should not be<br>selected. It is not possible to deselect a manually added child.                                                                                                    |  |  |  |  |

| Sub-template                                                        | Description/Example                                                                                                    |  |  |  |  |
|---------------------------------------------------------------------|----------------------------------------------------------------------------------------------------|--|--|--|--|
| Foster Children<br>Instructions Header                              | The Foster Children Instructions Header provides information to the parent/guardian about how Foster Children are selected and how to enter foster income.                                                                                                    |  |  |  |  |
| Migrant, Homeless<br>and Runaway<br>Children<br>Instructions Header | Provides information to the parent/guardian about how Migrant,<br>Homeless and Runaway Children are selected.                                                                                                    |  |  |  |  |
| Household Income<br>Instructions Header                             | Provides information to the parent/guardian about how the income must be entered for each household member.                                                                                                    |  |  |  |  |
| Summary Review                                                      |                                                                                                    |  |  |  |  |
| Summary Review<br>Instructions Header                               | provides information to the parent/guardian about reviewing and correcting the entered information.                                                                                                    |  |  |  |  |
| Authorizations                                                      |                                                                                                    |  |  |  |  |
| Authorizations<br>Instructions Header                               | The Authorizations Instructions Header provides information to the<br>parent/guardian about the options available in this step of the online<br>application process. Authorizations may include all or some of the<br>following depending upon State and/or District requirements: Sharing<br>information with Medicaid/SCHIP, Sharing information with Other<br>Programs, Information about Social Security Number entry, and the<br>Authorization Statement. The header should be modified to reflect<br>what the parent/guardian will be required to complete. |  |  |  |  |
| Sharing Information<br>with Medicaid/SCHIP<br>Statement             | The 'Sharing Information with Medicaid/SCHIP Statement' will only<br>appear to the parent/guardian if the States requires this data to be<br>collected. To enable 'Display Medicaid opt out' and/or 'Display SCHIP<br>opt out' options to to FRAM > FRAM Preferences > Application<br>Preferences.                                                                                                    |  |  |  |  |
| Social Security<br>Number Statement                                 | The 'Social Security Number Statement' will only appear to the parent/guardian if it is an income application.                                                                                                    |  |  |  |  |
| Race and Ethnicity<br>Statement                                     | The Race and Ethnicity statement appears to all parents/guardians.<br>However, responding to this section is optional and does not affect<br>eligibility for free or reduced price meals. The race and ethnicity<br>information is linked to the Household application and not to a<br>specific person.                                                                                                    |  |  |  |  |
| Sharing Information<br>with Other Programs                          | The Sharing Information with Other Programs will only appear to the<br>parent/guardian if the State/District requires this data to be collected.<br>This set up needs to be completed prior to creating the Authorization<br>Instructions Template.                                                                                                    |  |  |  |  |

| Sub-template                        | Description/Example                                                                                                    |
|-------------------------------------|----------------------------------------------------------------------------------------------------|
| Authorization<br>Statement          | The Authorization Statement will always appear to the<br>parent/guardian. It is the last step of the application process prior to<br>entering the electronic signature. USDA and your State requires<br>specific statements be provided to the parent/guardian. |
| Authorization<br>Declined Statement | The 'Authorization Declined Statement' message will appear to the<br>parent/guardian if they decline the Authorization Statement. Campus<br>recommends the District add appropriate information to the<br>parent/guardian.                                      |

#### Submitted

The Submitted Response Instructions Header provides information to the parent/guardian about the submitted application, inbox message and how to print the PDF. The **Submitted Response Content** section provides information to the parent/guardian about the application reference number and any additional information the district would like to provide. This is also available as a PDF in the signer's inbox.

| Online Application Editor                                                                                                    |                 |         |  |  |  |  |
|----------------------------------------------------------------------------------------------------|-----------------|---------|--|--|--|--|
| E-Signature Decline Statements     D-     D Letter to Household     D-     D Submitted     D-     English                                                                                                    |                 |         |  |  |  |  |
| Online Application Detail                                                                                                    |                 |         |  |  |  |  |
| School Year 20-21 Type Submitted                                                                                                    | Portal Language | English |  |  |  |  |
| The Online Application Editor templates allow you to customize communications to the parent/guardian. The default templates are designed to provide guidance when entering data. Infinite Campus recommends maintaining the intent of the instructions as these are meant to serve as a guide for the parent/guardian as they advance through each step of the online application.<br>The Submitted Response Content includes the application reference number and any additional information the district would like to provide to the parent/guardian. This is also available as a PDF after the Online Application is submitted and is sent to the signer's Process Inbox. |                 |         |  |  |  |  |
| Your application has been submitted. Please print this page for your records. This will include the information you provided on your application. A submission notice and final summary report has also been sent to your Portal Process Inbox. You may 'Quit' or safely close out of the application at this time.                                                                                                    |                 |         |  |  |  |  |
| Submitted Response Content                                                                                                    |                 |         |  |  |  |  |
| Thank you for submitting your Meal Benefits Application.                                                                                                    |                 |         |  |  |  |  |
| Submitted                                                                                                    |                 |         |  |  |  |  |

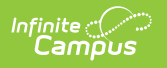